## ezlight

发表于 2021-05-25 更新于 2021-05-26 分类于 <u>Challenge</u> , <u>2021</u> , <u>第四届红帽杯网络安全大赛</u> , <u>Web</u> Challenge | 2021 | 第四届红帽杯网络安全大赛 | Web | ezlight

点击此处获得更好的阅读体验

# WriteUp来源

来自颖奇L'Amore的博客

## 题目描述

easy cms for you.

## 题目考点

• LightCMS RCE

## 解题思路

#### 0x00 前言

LightCMS 是一款基于 Laravel 框架的 CMS,但前台没什么东西,主要作为一个后台管理系统。这个 CMS 我在春节期间就挖过 了,但是因为全部都是一些数据库操作,最终放弃了。今天在伟大的郭院士的指导下,终于调出了这个郭院士挖到的 0day。

#### 0x01 文件上传

这个 0day 是一个 Phar 反序列化打 Laravel RCE 的洞,因此需要能够将 phar 文件上传,在后台的内容管理中不难发现图像上 传位点

查看其HTML 源代码, js Event 提交图片到一个上传接口

跟进其模板中来看一下 resources/views/admin/content/add.blade.php

上传接口是渲染的一个 Laravel 的路由,来看一下这个路由,使用了 NEditorController 这个控制器

跟到控制器,uploadImage 方法处理图像上传,没啥可以利用的

app/Http/Controllers/Admin/NEditorControllers.php

### 0x02 继续深入

尽管这个上传没找到什么有价值的东西,我们可以在这个控制器下找到另一个比较有趣的方法

catchImage() 方法接收 file 参数并传入 fetchImageFile() , 跟进

在 fetchImageFile() 中, 它会 curl 访问这个 url 并将读取到的内容传入 Image::make() 中

通过 debug 的不断跟进,最终来到了这个 init(),然后传入 decoder->init()

vendor/intervention/image/src/intervention/Image/AbstractDriver.php

而接下来的这个 init () 则是一个 switch case, 根据传入内容的类型返回不同的东西

注意我们现在传入 init () 中的 \$data 是提交的一个 url 的 curl 读取结果, 而 case \$this->isUrl() 看上去很有趣, 因为 url 的 内容似乎还可以是 url。那么不妨我们就直接将 url 的内容设置为一个新的 url 并传入,来看看 initFormUrl() 到底做了什么。

这里它继续读取了这个url的内容,然后作为binary 数据处理

然后我们来看看这个 case 的判断函数 isUrl 做了什么

```
1 public function isUrl()
2 {
3 return (bool) filter_var($this->data, FILTER_VALIDATE_URL);
4 }
```

这个方法只是利用 FILTER VAR 判断是否为 url,这意味着前面的 http 协议可以替换成其他协议,比如 phar 协议。 于是我们将 url 内容改成一个 phar,再次下断点,果然依旧进到了这里并且传给了 file\_get\_contents()

然后就会触发 phar 反序列化了。

#### 0x03 利用

```
首先去网上找一个现成的Laravel RCE的gadget,生成phar 文件
```

然后来到内容管理-新增文章内容,上传文件,就会得到一个这样的图片 url:

1 http://127.0.0.1:12334/upload/image/202105/cbf1k61csMcM1pAheP34DxrcUIjDS1kF5bPaCYnC.gif

然后来到我们自己的vps,新建一个txt,内容为:

1 phar://./upload/image/202105/cbf1k61csMcM1pAheP34DxrcUIjDS1kF5bPaCYnC.gif

然后 POST 提交到这个路由即可触发 phar 反序列化

#### 0x04 后记

这个洞还是比较容易被忽视的,虽然利用起来并不复杂,但是触发思路比较新颖,不容易被发现。只能说郭院士太强了。

- 本文作者: CTFHub
- 本文链接: <u>https://writeup.ctfhub.com/Challenge/2021/第四届红帽杯网络安全大赛/Web/cBru93zVrEiGCmSpxcjsnD.html</u>
- 版权声明:本博客所有文章除特别声明外,均采用<u>BY-NC-SA</u>许可协议。转载请注明出处!

<u># Challenge # 2021 # Web # 第四届红帽杯网络安全大赛</u> <u>PicPic</u> <u>WebsiteManger</u>